# FRONTER W SP3 OBORNIKI ŚL.

## INSTRUKCJA DOSTĘPU DO FRONTERA DLA RODZICA I UCZNIA

### KROK 1 - wejście na platformę Frontera

Wchodzimy na platformę internetową e- dziennika – adres: **fronter.com/dolnyslask** Do prawidłowej obsługi Frontera należy posiadać przeglądarkę **Mozilla Firefox.** Do Frontera można wejść poprzez link **sp3obornikisl.edupage.org** na szkolnej stronie internetowej.

#### KROK 2 – logowanie po raz pierwszy

np

Po wejściu na stronę fronter.com/dolnyslask wpisujemy:

- w oknie nazwa użytkownika wpisuje się własny login, otrzymany od wychowawcy klasy, który przy pierwszym logowaniu będzie jednocześnie hasłem.
- w oknie hasło powtarza się własny login.

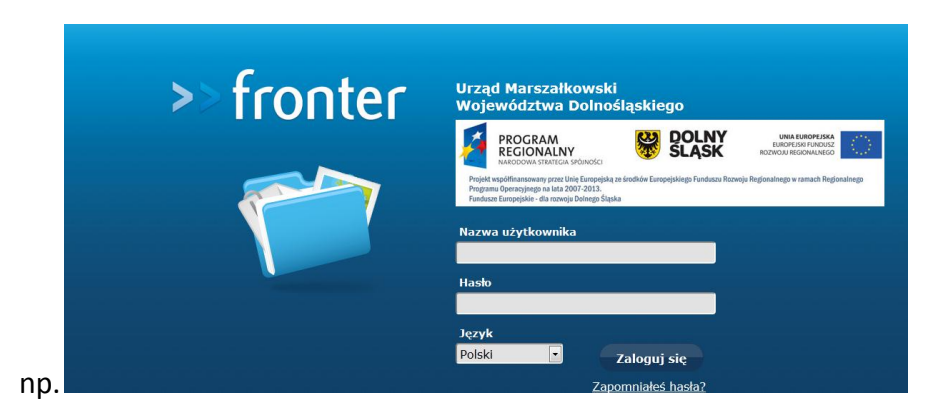

• Po kliknięciu zakładki zaloguj ukaże się państwu następujące okno Frontera

KROK 3 – Wygenerowanie nowego hasła do kolejnych logowań.

| >> fronter | Urząd Marszałkowski<br>Województwa Dolnośląskiego<br>Proszę zmień swoje hasło |
|------------|-------------------------------------------------------------------------------|
|            | Nazwa użytkownika<br>rodzic.sp3-obo<br>Stare hasło                            |
|            | Nowe hasło                                                                    |
|            | Powtórz nowe hasło                                                            |

- <u>W zakładce stare hasło</u> należy ponownie wpisać login uzyskany od wychowawcy.
- <u>W zakładce nowe hasło oraz powtórz nowe hasło</u> należy wpisać wymyślone i znane tylko sobie (rodzic/uczeń) Hasło. Hasło musi składać się z co najmniej 8 znaków i być

kombinacją liter i cyfr np: róża1234 lub Maja1234 nie używamy spacji. Po wpisaniu klikamy zaloguj.

KROK 4 – Obsługa okna platformy Fronter.

• Ukaże się wówczas Państwu konto Waszego dziecka:

| >> fronter Sale 🔺 Narzędzia osobiste 👻                                                                                            | Kontakty online (0)                 |                  | rodzic rodzic 🗸                                                                 |
|----------------------------------------------------------------------------------------------------|-------------------------------------|------------------|---------------------------------------------------------------------------------|
| Opcje         Ulubione sale           Pokaž wszystkie sale         Wybierz swoje ulubione sale z lis           Sale nieodwiedzone | ty dostępnych sal pod "Pokaż wszyst | kie sale".       |                                                                                 |
| Strona startowa                                                                                                    |                                     |                  | DOLNY<br>SLASK                                                                  |
| pl rodzic rodzic                                                                                                    |                                     |                  | O FronterzeY12 Dostosuj stronę startową Ostatnia aktualizacja: 2013-01-06 18:21 |
| 💙 Ulubione                                                                                                    | Edytuj ulubione                     | Pliki zewnętrzne |                                                                                 |
| Brak elementów ulubionych                                                                                                    |                                     | Brak treści      |                                                                                 |
| 🔀 Komunikaty                                                                                                    |                                     |                  |                                                                                 |
| Brak nowych komunikatów.                                                                                                    |                                     |                  |                                                                                 |

• Klikając zakładkę **Sale** a następnie **pokaż wszystkie sale** będziecie mieli Państwo dostęp do sal przedmiotowych Waszego dziecka jak i do Sali wychowawczej poprzez którą będą mieli Państwo kontakt z wychowawcą.

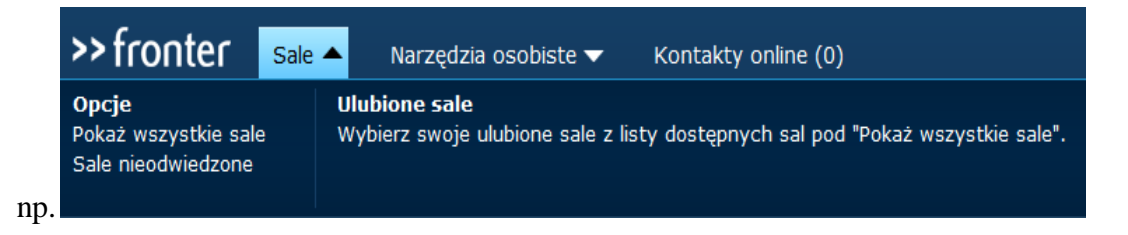

• Poprzez zakładkę **Narzędzia osobiste** będą mogli Państwo kontaktować się z innymi uczestnikami platformy (m.in. rodzicami).

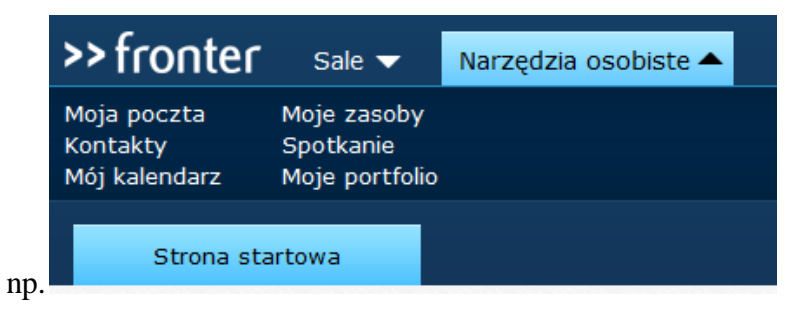

• Poprzez zakładkę <u>Kontakty online</u> można również nawiązywać kontakty z użytkownikami platformy (innymi rodzicami).

## KROK 5 – Wylogowanie się z platformy Fronter.

• Chcąc wylogować się z platformy należy kliknąć własne nazwisko a następnie zakładkę **wyloguj.** 

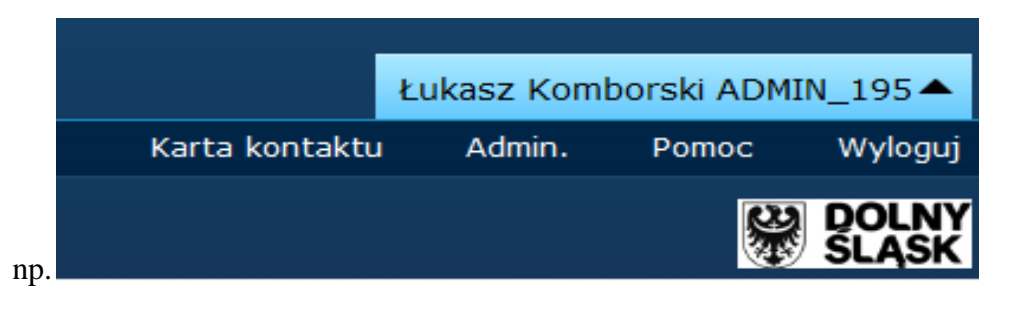